# Compléter le listing cas contacts à partir d'une extraction Onde

1. Dans Onde, aller dans le menu « Élèves » puis « Répartition ».

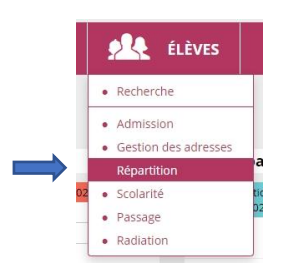

3. Puis sur « Liste des élèves répartis dans les classes, affectés ou non dans un regroupement (années N et N+1) ».

| ? | Répartition > Édition de listes d'élèves                                                           |  |
|---|----------------------------------------------------------------------------------------------------|--|
|   | Liste des élèves de l'école affectés dans un regroupement                                          |  |
|   | Liste des élèves venant d'autres écoles ayant une affectation dans l'école                         |  |
|   | Liste des élèves de l'école ayant une affectation dans une autre école                             |  |
|   | Liste des élèves répartis dans les classes, affectés ou non dans un regroupement (années N et N+1) |  |
|   | Liste des élèves non répartis dans les classes (années N et N+1)                                   |  |

#### 5. Choisir si nécessaire de limiter à un niveau.

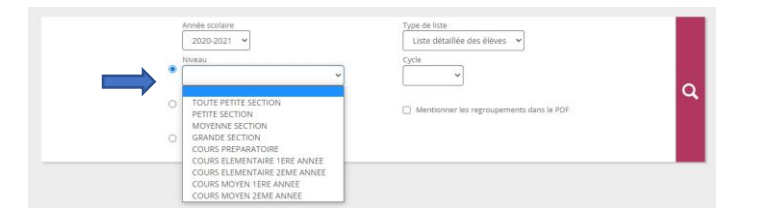

# 7. Cliquer sur la loupe pour afficher les informations de la liste.

| Répartition > Édition d'une liste simple de<br>ffectés ou non dans un regroupement (année | es élèves répartis dans les classes, Retour<br>s N et N+1) |
|-------------------------------------------------------------------------------------------|------------------------------------------------------------|
| Recherche d'élèves                                                                        | Type de liste                                              |
| 2020-2021 V<br>Niveau                                                                     | Liste simple des élèves v<br>Cycle                         |
| Classe                                                                                    | Mentionner les regroupements dans le PDF                   |
| C Regroupement                                                                            |                                                            |

2. Cliquer sur «Édition de listes d'élèves ».

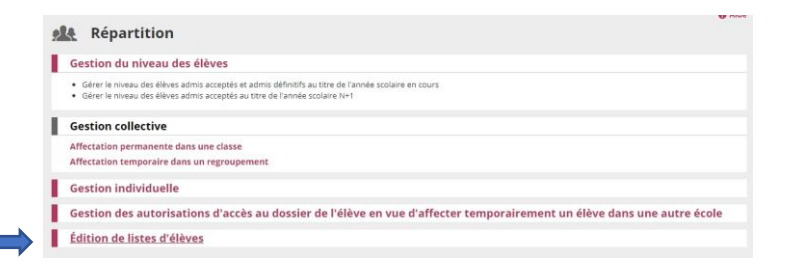

### 4. Choisir comme type de liste le type « Liste détaillée des élèves ».

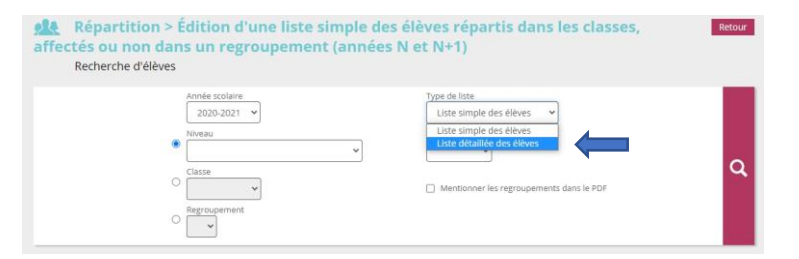

## 6. Ou à une classe.

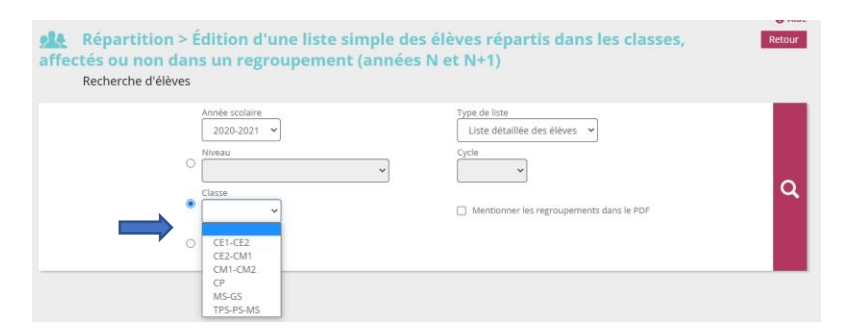

#### 8. Télécharger la liste au format .CSV.

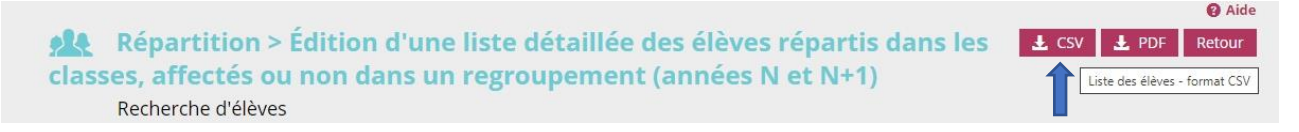

9. Ouvrir le fichier téléchargé avec Calc ou Excel. Compléter le listing en copiant/collant les informations dans les colonnes correspondantes du listing.